# MOMENTIVE

### 1. 打开设备

按住设备的电源按钮, 直到您看到 Apple 徽标。 然后,您将看到多种语 言的"你好"。

如果您是盲人或视力低下,您可以打开语音画 外音或从 Hello 屏幕缩 放。

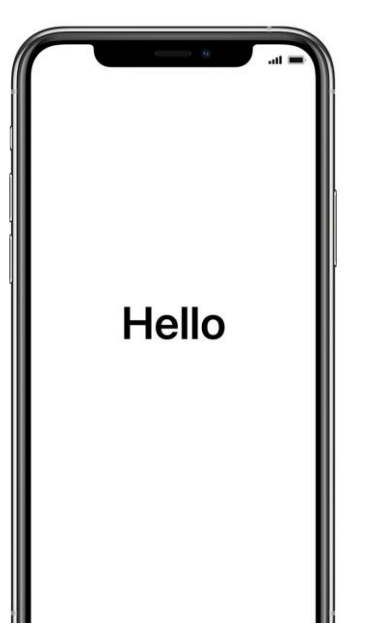

**2. 选择您的语言** 选择您的语言和位置 (国家或地区)。

English

Español

简体中文

繁體中文

日本語

Français

Deutsch Русский 3. 使用快速启动 如果您有运行 iOS 11 的 较旧企业 iPhone,请将 旧手机靠近您的新手机, 然后自动注册。

否则,手动设置。

**4. 激活您的设备** 您需要连接到 Wi-Fi 网络、 蜂窝网络或 iTunes 才能 激活并继续设置设备。

点击要使用的 Wi-Fi 网络 或选择其他选项。

#### 5. 设置远程管理

你应该看到一个屏幕通知你, "Momentive Performance Materials USA LLC"将自动配 置您的iPhone。

单击下一步。

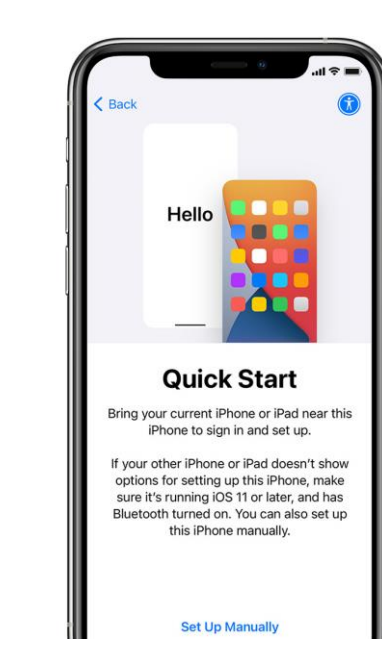

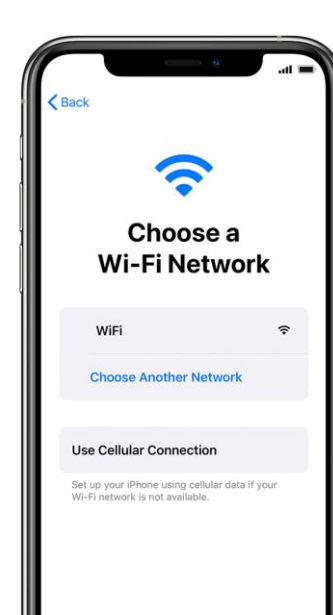

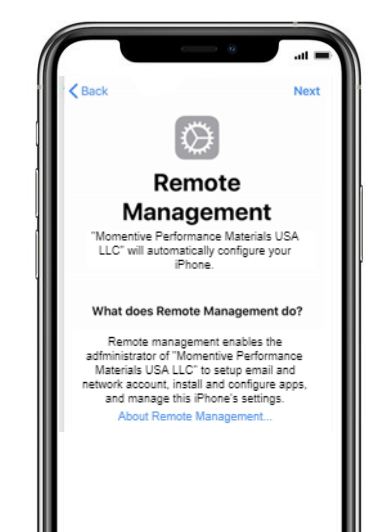

# MOMENTIVE

## 6. 设置触摸 ID

点击"触摸 ID+ 密码>设置,然后输入密码。 i. 点击添加指纹并保留设备 ii. 用手指触摸触摸 ID 传感器,但不要按压。拿着 它,直到你感觉到快速的振动,或直到你被要求抬

起你的手指。

**ⅲ.**每次继续进行小调整。

iv.下一个屏幕要求您调整抓地力。单击继续。

#### 密码要求:

必需密码类型:字母数字 最低密码长度: 6 密码过期(天): 365 #擦拭设备前的登录故障: 10 防止重复使用以前的密码: 5

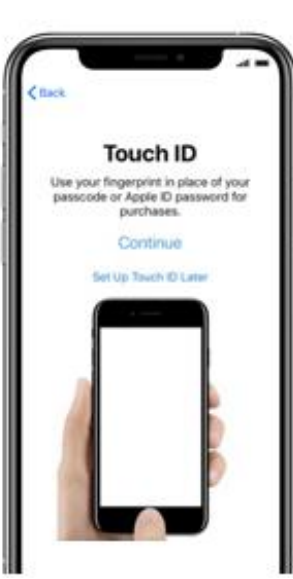

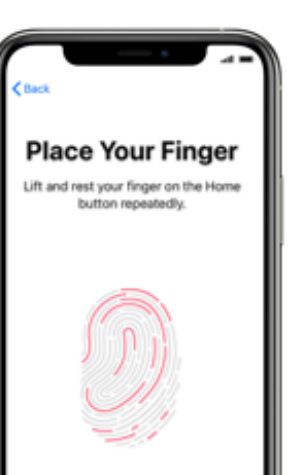

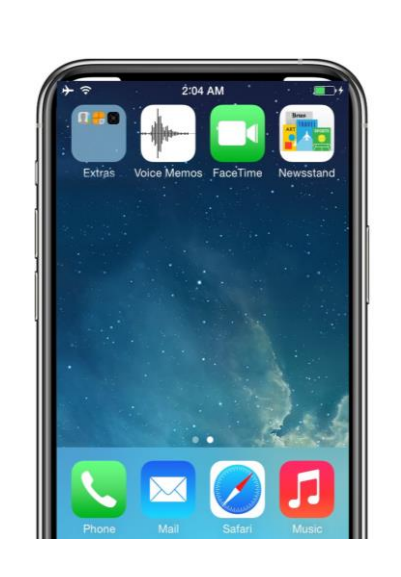

7. 继续设置, 直到主

继续设置步骤, 直到

您需要等待公司门户

自动下载和启动。

您到达主页。

屏幕

| Microsoft Intune            |   |
|-----------------------------|---|
| Microsoft                   |   |
| Sign in                     |   |
| someone@example.com         |   |
| Next                        |   |
| Sign in from another device | _ |
| Can't access your account?  |   |
|                             |   |
|                             |   |
|                             |   |
|                             |   |
|                             |   |
|                             |   |

8. 登录公司门户

几分钟后, Intune 公

司门户应用程序将启

使用您的即时电子邮件登录凭据登录。

动并提示您登录。

## 9. 允许应用分配 为了确保您能够访问 所有应用"瞬间"优惠,

所有应用"瞬间"优惠, 您将被提示允许从" 瞬间"进行应用分配。

选择继续,直到完成。 单击完成.

You're all set!

You should now have access to your email,

Done

devices, Wi-Fi, and apps for work.

Get your device managed

Check device settings

**10. 验证公司门户安装** 在主页上查找公司门户 图标.

您可以点击图标查看" 瞬间"应用和其他信息。

您的设置现已完成!

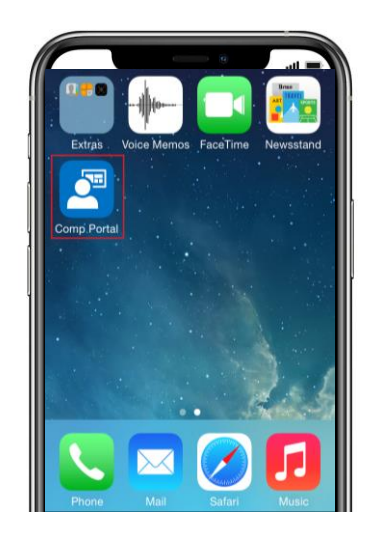